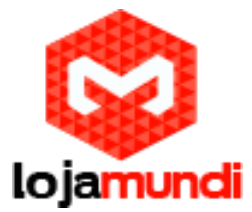

## CONFIGURAÇÃO GRANDSTREAM GXW 4104 + ELASTIX

A Grandstream Networks Inc é reconhecidamente mundialmente como, uma empresa inovadora e tem um dos melhores custo benefício do setor de telefonia IP, sendo que seus produtos proporcionam um excelente som, qualidade de imagem, ampla interoperabilidade com a maioria dos equipamentos baseado em VOIP (voz sobre Protocolo de Internet) e plena conformidade com os padrões da indústria.

Entre os diversos produtos da Grandstream, escolhemos para apresentar neste tutorial os equipamentos da série **GXW 410x**, gateways FXO de 4 ou 8 portas respectivamente. Uma das funcionalidades oferecidas por este produto é a possibilidade de registrá-lo a um servidor de telefonia, neste caso aplicaremos as configurações ao Elastix.

Muito bem,

Vamos iniciar nossas configurações criando, no servidor Elastix, a conta SIP que iremos registrar o GXW 410x. Neste exemplo utilizaremos uma conta 1000.

#### >PBX>Extensions

Clique em Submit para configurar a conta;

|                               | voicemail Monicoring                   | Endpoint Confere<br>Configurator | nce Batch of Extensions | Tools Flash Operato<br>Panel | or VoIP Provider |                                                                                                    |
|-------------------------------|----------------------------------------|----------------------------------|-------------------------|------------------------------|------------------|----------------------------------------------------------------------------------------------------|
| X Configuration               |                                        |                                  |                         |                              | ?                |                                                                                                    |
| xtensions                     | Add an Extension                       |                                  |                         |                              | Add Extension    |                                                                                                    |
| eature Codes                  |                                        |                                  |                         |                              |                  |                                                                                                    |
| eneral Settings               | Please select your Device below then o | lick Submit                      |                         |                              |                  |                                                                                                    |
| utbound Routes                |                                        |                                  |                         |                              |                  |                                                                                                    |
| runks                         | Device                                 |                                  |                         |                              |                  | and the second second se |
| ound Call Control             |                                        |                                  |                         |                              |                  |                                                                                                    |
| nbound Routes                 | Device Generic SIP Device •            |                                  |                         |                              |                  |                                                                                                    |
| ap Channel DIDs               |                                        |                                  |                         |                              |                  |                                                                                                    |
| nnouncements                  | Submit                                 |                                  |                         |                              |                  |                                                                                                    |
| lacklist                      |                                        |                                  |                         |                              |                  |                                                                                                    |
| allerID Lookup Sources        |                                        |                                  |                         |                              |                  |                                                                                                    |
| ay/Night Control              |                                        |                                  |                         |                              |                  |                                                                                                    |
| pllow Me                      |                                        |                                  |                         |                              |                  | - A .                                                                                                    |
| VR                            |                                        |                                  |                         |                              |                  |                                                                                                    |
| ueue Priorities               |                                        |                                  |                         |                              |                  |                                                                                                    |
| Jueues                        |                                        |                                  |                         |                              |                  |                                                                                                    |
| ting Groups                   |                                        |                                  |                         |                              |                  |                                                                                                    |
| ime Conditions                |                                        |                                  |                         |                              |                  |                                                                                                    |
| ime Groups                    |                                        |                                  |                         |                              |                  |                                                                                                    |
| ernal Options & Configuration |                                        |                                  |                         |                              |                  |                                                                                                    |
| Conferences                   |                                        |                                  |                         |                              |                  |                                                                                                    |
| anguages                      |                                        |                                  |                         |                              |                  |                                                                                                    |
| lisc Applications             |                                        |                                  |                         |                              |                  |                                                                                                    |
| lisc Destinations             |                                        |                                  |                         |                              |                  |                                                                                                    |
| lusic on Hold                 |                                        |                                  |                         |                              |                  | 100                                                                                                    |
| IN Sets                       |                                        |                                  |                         |                              |                  | 1.                                                                                                    |
| aging and Intercom            |                                        |                                  |                         |                              |                  | S                                                                                                    |
| arking Lot                    |                                        |                                  |                         |                              |                  |                                                                                                    |
| vstem Recordings              |                                        |                                  |                         |                              |                  |                                                                                                    |
| oiceMail Blasting             |                                        |                                  |                         |                              |                  |                                                                                                    |
| mote Access                   |                                        |                                  |                         |                              |                  |                                                                                                    |
|                               |                                        |                                  |                         |                              |                  |                                                                                                    |

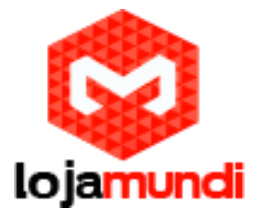

Em **Display Name** preencha com o nome que será atribuído a esta conta, neste exemplo também será 1000;

Secret: admin123 – senha para registrar-se à conta;

|                                                                             | Sistema Agenda         | Email      | Fax                      | РВХ        | IM               | Reports   |                         | 6191          |
|-----------------------------------------------------------------------------|------------------------|------------|--------------------------|------------|------------------|-----------|-------------------------|---------------|
| BX Configuration Operator Pane                                              | el Voicemail           | Monitoring | Endpoint<br>Configurator | Conterence | Batch of Extensi | ons Tools | Flash Operator<br>Panel | VoIP Provider |
| PBX Configuration                                                           |                        |            |                          |            |                  |           |                         | ?             |
| Basic<br>Extensions<br>Feature Codes<br>General Settings<br>Outbound Routes | Add SIP Exter          | •          |                          |            |                  |           |                         | Add Extensio  |
| Trunks<br>Inbound Call Control                                              |                        | 1000       |                          |            |                  |           |                         |               |
| Inbound Routes                                                              | Display Name           | 1000       |                          |            |                  |           |                         |               |
| Appouncements                                                               | CID Num Alias          | 2000       |                          |            |                  |           |                         |               |
| Rischlict                                                                   | CID Nulli Allas        |            |                          |            |                  |           |                         |               |
| CallerID Lookup Sources                                                     | SIP Alias              |            |                          |            |                  |           |                         |               |
| Day/Night Control                                                           | Extension Options      |            |                          |            |                  |           |                         |               |
| Follow Me                                                                   |                        |            |                          |            |                  |           |                         |               |
| IVR                                                                         | Outbound CID           |            |                          |            |                  |           |                         |               |
| Queue Priorities                                                            | Ring Time              | Default T  |                          |            |                  |           |                         |               |
| Queues                                                                      | Cell Welther           |            |                          |            |                  |           |                         |               |
| Ring Groups                                                                 | Call Waiting           | Disable •  |                          |            |                  |           |                         |               |
| Time Conditions                                                             | Call Screening         | Disable    | •                        |            |                  |           |                         |               |
| Time Groups                                                                 | Pinless Dialing        | Disable 🔻  |                          |            |                  |           |                         |               |
| Internal Options & Configuration<br>Conferences                             | Emergency CID          |            |                          |            |                  |           |                         |               |
| Languages<br>Misc Applications                                              | Assigned DID/CID       |            |                          |            |                  |           |                         |               |
| Misc Destinations                                                           |                        |            |                          |            |                  |           |                         |               |
| Music on Hold                                                               | DID Description        |            |                          |            |                  |           |                         |               |
| PIN Sets                                                                    | Add Inbound DID        |            |                          |            |                  |           |                         |               |
| Paging and Intercom                                                         | Add Inbound CID        |            |                          |            |                  |           |                         |               |
| System Recordings                                                           | Device Ontions         |            |                          |            |                  |           |                         |               |
| VoiceMail Blasting                                                          |                        |            |                          |            |                  |           |                         |               |
| Remote Access                                                               | This device uses sip t | echnology. |                          |            |                  |           |                         |               |
| Callback                                                                    | secret                 | admin123   |                          |            |                  |           |                         |               |

Clique em **Submit** e logo em seguida em **Apply Configuration Changes Here**, para que as configurações tenham efeito. Sempre alterar uma configuraçõe será preciso fazer este processo.

| elastix                     |                      |                      |                 |                 |                     |       |                | 69            |
|-----------------------------|----------------------|----------------------|-----------------|-----------------|---------------------|-------|----------------|---------------|
|                             | Sistema Agen         | da Email             | Fax             | РВХ             | IM Repor            | is 🗸  |                |               |
| Configuration Operator Pane | l Voicemail          | Monitoring           | Endpoint        | Conference      | Batch of Extensions | Tools | Flash Operator | VoIP Provider |
| PBX Configuration           |                      |                      |                 | _               |                     |       |                | ?             |
|                             |                      | 0                    | Apply Configura | ation Changes H | Here                |       |                |               |
| Basic                       |                      |                      |                 |                 |                     |       |                |               |
| Extensions                  | Add an Exter         | nsion                |                 |                 |                     |       |                | Add Extension |
| Feature Codes               |                      |                      |                 |                 |                     |       |                | 1000 <1000    |
| General Settings            | Please select your [ | Device below then cl | ick Submit      |                 |                     |       |                |               |
| Outbound Routes             | Denine               |                      |                 |                 |                     |       |                |               |
| Trunks                      | Device               |                      |                 |                 |                     |       |                |               |

Devemos editar a conta que acabamos de criar e adicionar o contexto **from-trunk.** Clique na conta conforme a imagem a baixo:

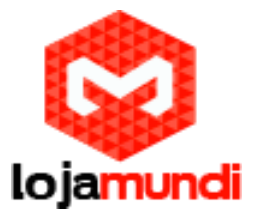

| (a) elastix <sup>®</sup>        | State State      | 6 Q 12 1                  |                          |            |                     |       |                         |               |
|---------------------------------|------------------|---------------------------|--------------------------|------------|---------------------|-------|-------------------------|---------------|
|                                 | Sistema A        | genda Email               | Fax                      | PBX        | IM Report           | s 🗸   |                         |               |
| PBX Configuration Operator Pane | el Voicemail     | Monitoring                | Endpoint<br>Configurator | Conference | Batch of Extensions | Tools | Flash Operator<br>Panel | VoIP Provider |
| PBX Configuration               |                  |                           |                          |            |                     |       |                         | ?             |
| Basic                           |                  |                           |                          |            |                     |       |                         |               |
| Extensions                      | Add an Ex        | tension                   |                          |            |                     |       |                         | Add Extension |
| Feature Codes                   |                  |                           |                          |            |                     |       |                         | 1000 <1000>   |
| General Settings                | Please select yo | our Device below then cli | ck Submit                |            |                     |       |                         |               |
| Outbound Routes                 | Device           |                           |                          |            |                     |       |                         |               |
| Trunks                          | Device           |                           |                          |            |                     |       |                         |               |
| Inbound Call Control            |                  |                           |                          |            |                     |       |                         |               |
| Inbound Routes                  | Device Gene      | eric SIP Device           |                          |            |                     |       |                         |               |

# Agora vamos em context e substituir o parâmetro from-internal por from-trunk;

| VoiceMail Blasting | Dealer Orthogo                   |               |  |
|--------------------|----------------------------------|---------------|--|
| Collback           | Device Options                   |               |  |
| DISA               | This device uses sip technology. |               |  |
| Option             | secret                           | admin123      |  |
| опетреодео пеерых  | dtmfmode                         | rfc2833       |  |
|                    | canreinvite                      | no            |  |
|                    | context                          | from-trunk    |  |
|                    | host                             | dynamic       |  |
|                    | type                             | friend        |  |
|                    | nat                              | yes           |  |
|                    | port                             | 5060          |  |
|                    | qualify                          | yes           |  |
|                    | callgroup                        |               |  |
|                    | pickupgroup                      |               |  |
|                    | disallow                         |               |  |
|                    | allow                            |               |  |
|                    | dial                             | SIP/1000      |  |
|                    | accountcode                      |               |  |
|                    | mailbox                          | 1000@device   |  |
|                    | vmexten                          |               |  |
|                    | deny                             | 0.0.0/0.0.0.0 |  |
|                    | permit                           | 0.0.0/0.0.0.0 |  |
|                    |                                  |               |  |

Precisamos configurar um tronco e associá-lo à conta 1000, então acesse:

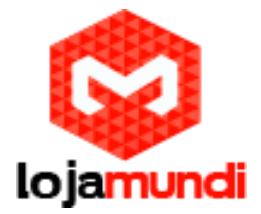

### >PBX>Trunks>Add Custom Trunk

| (a)elastix                      |          |              |              |                          | -          |              |            |        |                         | 6912          |
|---------------------------------|----------|--------------|--------------|--------------------------|------------|--------------|------------|--------|-------------------------|---------------|
| PREEDEM TO COMUNICATE           | Sistema  | Agenda       | Email        | Fax                      | РВХ        | IM           | Reports    | $\sim$ |                         |               |
| PBX Configuration Operator Pane | Voice    | mail         | Monitoring   | Endpoint<br>Configurator | Conference | Batch of Ext | tensions 7 | Tools  | Flash Operator<br>Panel | VoIP Provider |
| PBX Configuration               |          |              |              |                          |            |              |            |        |                         | ?             |
| Basic                           |          |              |              |                          |            |              |            |        |                         |               |
| Extensions                      | Add a    | Trunk        |              |                          |            |              |            |        |                         | Add Trunk     |
| Feature Codes                   | <b>A</b> |              |              |                          |            |              |            |        |                         |               |
| General Settings                | ⊌ Add S  | IP Trunk     |              |                          |            |              |            |        |                         |               |
| Outbound Routes                 | O Add D  | AHDI Trunk   |              |                          |            |              |            |        |                         |               |
| Trunks                          | 🗿 Add Z  | ap Trunk (DA | HDI compatib | ility mode)              |            |              |            |        |                         |               |
| Inbound Routes                  |          | W2 Truel     |              |                          |            |              |            |        |                         |               |
| Zap Channel DIDs                | Add IA   | AX2 Trunk    |              |                          |            |              |            |        |                         |               |
| Announcements                   | O Add E  | NUM Trunk    |              |                          |            |              |            |        |                         |               |
| Blacklist                       |          | UNDi Trunk   |              |                          |            |              |            |        |                         |               |
| CallerID Lookup Sources         | - Add D  | ondr Hunk    | -            |                          |            |              |            |        |                         |               |
| Day/Night Control               | 🛛 Add C  | ustom Trunk  |              |                          |            |              |            |        |                         |               |

Trunk Name: escolha o nome do tronco. Neste tutorial chamaremos de FXO;

Custom Dial String: digite o parâmetro SIP/1000/\$OUTNUM\$ para indicar a conta 1000;

| 🗢 elastix"                                                                                                    |                                                                                                 |                                       |                |            |                     |         |                   |               |  |
|----------------------------------------------------------------------------------------------------|-------------------------------------------------------------------------------------------------|---------------------------------------|----------------|------------|---------------------|---------|-------------------|---------------|--|
|                                                                                                    | Sistema Agenda                                                                                  | Email                                 | Fax            | РВХ        | IM Rep              | iorts 🗸 |                   |               |  |
| PBX Configuration Operator Panel                                                                                                | Voicemail                                                                                       | Monitoring                            | Endpoint       | Conference | Batch of Extensions | Tools   | Flash Operator    | VoIP Provider |  |
| PBX Configuration                                                                                                    |                                                                                                 |                                       | Contentator    |            |                     |         | Contract Contract | ?             |  |
| Basic<br>Extensions<br>Feature Codes<br>General Settings<br>Outbound Routes<br>Trunks<br>Inbound Call Control<br>Inbound Routes | Add CUSTOM<br>General Settings<br>Trunk Name:<br>Outbound Caller ID:                            | FXO                                   |                |            |                     |         |                   | Add Trunk     |  |
| Zap Channel DIDs<br>Announcements<br>Blacklist<br>CallerID Lookup Sources<br>Day/Night Control<br>Follow Me                     | CID Options:<br>Maximum Channels:<br>Disable Trunk:<br>Monitor Trunk Failur<br>Dialed Number Ma | Allow Any CI<br>Disable               | es             | Enable     |                     |         |                   |               |  |
| Queue Priorities<br>Queues                                                                                                    | (prepend ) + p                                                                                  | refix   match                         | pattern        | 8          |                     |         |                   |               |  |
| Ring Groups<br>Time Conditions<br>Time Groups<br>Internal Options & Configuration<br>Conferences                                | + Add More Dial Pa<br>Dial Rules Wizards:<br>Outbound Dial Prefix                               | ttern Fields) Cle<br>(pick one)<br>x. | ear all Fields |            | ¥                   |         |                   |               |  |
| Languages<br>Misc Applications<br>Misc Destinations<br>Music on Hold                                                            | Custom Dial String:                                                                             | SIP/1000/\$0                          | UTNUM\$        |            |                     |         |                   |               |  |
| PIN Sets                                                                                                    | Submit Changes                                                                                  |                                       |                |            |                     |         |                   |               |  |

Antes de criar as rotas de entrada e saída, devemos registrar o gateway GXW 4104 ao Elastix e aplicar as configurações necessárias.

Conecte o gateway **GXW 4104** à rede pela porta LAN. O Grandstream GXW 4104 obtém IP DHCP, ou seja, recebe um endereço distribuído por um servidor da própria rede. Uma maneira bastante fácil de descobrir qual IP foi atribuído ao equipamento, é utilizar um programa que lista todos os IP's da rede, por exemplo: *Advanced IP Scanner* e verificar através do endereço **MAC** do dispositivo.

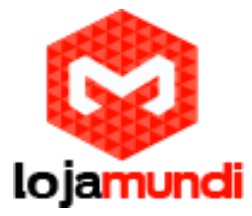

|         | S/N 21AWKDBC9042B53A<br>MAC 000B8242B53A<br>P/N 966-00003-21A001                                                                                                    |
|---------|----------------------------------------------------------------------------------------------------|
|         | Model: GXW4104<br>Input: +12V == 1A<br>This device complies with part 15 of the FCC rules,                                                                                      |
| 1 - / · | (1) this device may not cause harmful interference, and<br>(2) this device must accept any interference received,<br>Including interference that may cause undesired operation. |
|         | FCC ID:YZZGXW410X Made in China                                                                                                    |

| Arquivo  | o Uperações Configurações Exibição Ajuda                                                              |                                                                              |                                    |
|----------|----------------------------------------------------------------------------------------------------|------------------------------------------------------------------------------|------------------------------------|
|          | Verificar 🚺 🔳 🖳 💁 💿 💿 🍥 🏥 🗮                                                                           |                                                                              | Like us (<br>Faceboo               |
| 11.11.1  | 1.1 - 11.11.11.254, 172.16.0.1 - 172.16.255.254, 192.168.0.1 - 192.168.0.254, 192.168.2.1 - 192.168.2 | .254, 192.168.26.1 - 192.168.26.254, 192.168.56.1 - 192.168.56.254, 20.0.0.1 | 20.255.255.254                     |
| Resulta  | idos Favoritos                                                                                        |                                                                              |                                    |
| atus     | Nome                                                                                                  | IP Fabricante                                                                | Endereço MAC                       |
| **       | 11.11.11.101                                                                                          | 11.11.11.101 Samsung E                                                       | ectro mechanics 96:0C:62:0C:42:21  |
| *        | VENUS                                                                                                 | 11.11.11.2 Routerboar                                                        | 1.com 00:0C:42:1A:47:1F            |
| 1        | Iso-PC                                                                                                | 11.11.11.41 REALTEK SE                                                       | MICONDUCTO 00:E0:4C:3F:46:EF       |
| 1        | inovitec                                                                                              | 11.11.11.192 REALTEK SE                                                      | MICONDUCTO 00:E0:4C:D1:66:73       |
| 2        | ClaroTV10-PC                                                                                          | 11.11.11.215 Quanta Con                                                      | nputer Inc. E8:9A:8F:D6:9D:D5      |
| 2        | 11.11.11.73                                                                                           | 11.11.11.73 Murata Ma                                                        | ufacturing Co 44:A7:CF:C3:91:3C    |
|          | 11.11.11.158                                                                                          | 11.11.11.158 Motorola N                                                      | obility, LLC. 80:96:B1:6F:F2:4B    |
| -        | 11.11.11.144                                                                                          | 11.11.11.144 Motorola M                                                      | obility LLC B0:79:94:2D:F4:D1      |
|          | 11.11.11.66                                                                                           | 11.11.11.66 Liteon Tech                                                      | nology Corpora 2C:D0:5A:D6:C1:     |
|          | janivaldo-PC                                                                                          | 11.11.11.136 Liteon Tech                                                     | nology Corpora 2C:D0:5A:D2:E8:50   |
|          | Oxmundi                                                                                               | 11.11.11.142 Liteon Tech                                                     | nology Corpora 2C:D0:5A:D2:CC      |
|          | janivaldo-PC                                                                                          | 11.11.11.181 Liteon Tech                                                     | nology Corpora 1C:65:9D:27:FD:85   |
| 2        | 11.11.11.150                                                                                          | 11.11.11.150 Liteon Tech                                                     | nology Corpora 2C:D0:5A:D0:70:2B   |
|          | 11.11.11.114                                                                                          | 11.11.11.114 LG Electron                                                     | cs C4:43:8F:60:0E:48               |
|          | 11.11.11.184                                                                                          | 11.11.11.184 LG Electron                                                     | cs 40:B0:FA:9F:D5:EB               |
| <b>2</b> | oxmundi-613                                                                                           | 11.11.11.92 ITAUTEC P                                                        | ILCO S.A. 00:40:A7:25:81:4B        |
|          | HD-ISRAEL                                                                                             | 11.11.11.250 Iomega Co                                                       | poration 00:D0:B8:19:66:A9         |
|          | 11.11.11.218                                                                                          | 11.11.11.218 Intel Corpo                                                     | ate 00:1C:C0:F3:89:4D              |
|          | 11.11.11.133                                                                                          | 11.11.11.133 INGENICO                                                        | 54:7F:54:41:11:F4                  |
|          | Evandro                                                                                               | 11 11 11 78 Hop Hai Pr                                                       | cision Ind. Co. B8:76:3E:8C:EE:AB  |
| 2        | DIC02-PC                                                                                              | 11.11.11.199 Hon Hai Pr                                                      | cision Ind. Co. C0:18:85:E6:BD:9E  |
|          | 11 11 174                                                                                             | 11 11 11 74 Hewlett-Da                                                       | kard Company E4:CE:46:27:1D:7C     |
|          | 11 11 11 17                                                                                           | 11 11 11 17 Grandstraa                                                       | Networks Inc. 00:08:92:48:27:88    |
| -        | 11 11 11 59                                                                                           | 11.11.11.17 Grandstream                                                      | n Networks, Inc. 00:08:82:50:62:91 |
|          | ALEY DC                                                                                               | 11.11.11.05 Grandstream                                                      | Networks, Inc. 00:08:82:54:02:91   |
| -        | ALEATTC 11 11 107                                                                                     | 11.11.11.12.5 Grandsteen                                                     | Networks, Inc. 00:08:82:50:50:15   |
|          | 11.11.11.10/                                                                                          | 11.11.11.107 Grandstream                                                     | Niteworks, Inc. 00:08:82:40:0C:5E  |
| 1        | 11.11.11.195                                                                                          | 11.11.11.195 Grandstrea                                                      | A Networks, Inc. 00:08:82:55:08:23 |
| 1        | 11.11.196                                                                                             | 11.11.11.196 Grandstrea                                                      | A Networks, Inc. 00:08:82:5F:97:23 |
| 1        | 11.11.11.166                                                                                          | 11.11.11.166 Grandstream                                                     | n Networks, Inc. 00:08:82:57:5E:C1 |
| 1        | 11.11.11.17                                                                                           | 11.11.11.1/1 Grandstrea                                                      | n Networks, Inc. 00:08:82:63:9A:E9 |
| 1        | 11.11.11.216                                                                                          | 11.11.11.216 Grandstrea                                                      | n Networks, Inc. 00:0B:82:45:14:1D |
| -        | janivaldo-PC                                                                                          | 11.11.11.86 Dell Inc                                                         | B8:AC:6F:E7:5E:38                  |
| -        | janivaldo                                                                                             | 11.11.11.52 Dell Inc                                                         | 78:2B:CB:EC:DB:                    |
| 2        | Sandra-PC                                                                                             | 11.11.11.55 Dell Inc                                                         | 78:2B:CB:BE:B1:1F                  |
|          | janivaldo                                                                                             | 11.11.11.168 Dell Inc                                                        | 78:2B:CB:EC:DB:                    |
| 2        | jakeline                                                                                              | 11.11.11.197 Dell Inc                                                        | 24:B6:FD:24:B5:BA                  |
| 2        | 11.11.11.123                                                                                          | 11.11.11.123 COMPAL IN                                                       | FORMATION ( 00:23:5A:76:9C:8E      |

Agora que sabemos qual o IP que nosso gateway recebeu, vamos acessá-lo através do navegador web de sua preferência. Ao digitar o endereço no navegador aparecerá a tela de login. A senha padrão é **admin** 

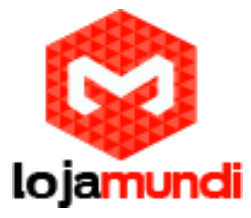

| Grandstream |                   |                  |                    | PSTN (  | <sub>GXW410X</sub><br>Gateway |
|-------------|-------------------|------------------|--------------------|---------|-------------------------------|
|             | Password          |                  |                    | Login   |                               |
|             | All Rights Reserv | ed Grandstream I | Networks, Inc. 200 | 04-2012 |                               |

Conectado a interface do GXW4104 o primeiro passo é fixar um IP dentro do seu range.

| 410X PSTN Gateway                 |                                                     |                   |                 |                      |                                          |     |  |  |  |
|-----------------------------------|-----------------------------------------------------|-------------------|-----------------|----------------------|------------------------------------------|-----|--|--|--|
| Zándstream                        | <u>Status Accounts Settings</u>                     | Networks          | Maintena        | nce <u>FXO Lines</u> | <u>Line Analysis</u><br>Version: 1.4.1.5 |     |  |  |  |
| works                             | Basic Settings                                      |                   |                 |                      |                                          |     |  |  |  |
| asic Settings<br>Ivanced Settings | IP Address: O dynamically assigned via DH0          | CP or PPPoE if co | nfigured        |                      |                                          |     |  |  |  |
| ate & Time                        | DHCP hostname (Option 12):                          |                   |                 |                      |                                          |     |  |  |  |
|                                   | DHCP domain (Option 15):                            |                   |                 |                      |                                          |     |  |  |  |
|                                   | DHCP vendor class ID (Option 60):                   | Grandstream GX    | W4104           |                      |                                          |     |  |  |  |
|                                   | PPPoE account ID:                                   |                   |                 |                      |                                          |     |  |  |  |
|                                   | PPPoE account password:                             |                   |                 |                      |                                          |     |  |  |  |
|                                   | PPPOE service name (option).                        | 0                 | 0               | 0                    | 0                                        | - 4 |  |  |  |
|                                   | Pretened DNS server.                                | •                 |                 |                      | 0                                        |     |  |  |  |
|                                   | <ul> <li>statically configured (default)</li> </ul> | 40                | 40              | 40                   |                                          |     |  |  |  |
|                                   | IP Address:                                         |                   |                 |                      | 157                                      |     |  |  |  |
|                                   | Subnet Mask:                                        |                   |                 | 1255                 | 0                                        |     |  |  |  |
|                                   | Default Router:                                     | 0                 | 0               | 0                    | 0                                        |     |  |  |  |
|                                   | DNS Server 1:                                       | 0                 | 0               | 0                    | 0                                        |     |  |  |  |
|                                   | DNS Server 2                                        | 0                 | 0               | 0                    | 0                                        |     |  |  |  |
|                                   | DNS Query Rate: 0                                   | (in minute        | es. default 0 1 | neans no refreshen   | nent, max 45 days)                       | 11  |  |  |  |
|                                   | Save                                                | ancel             |                 |                      |                                          |     |  |  |  |
|                                   |                                                     |                   | All Rights Re   | eserved Grandstream  | Networks, Inc. 2004-2012                 |     |  |  |  |

Após fixarmos o IP do gateway, devemos conectar o equipamento através da porta WAN e acessá-lo novamente colocando o novo endereço no navegador web.

Acesse a FXO Lines

>Networks>Basic Settings

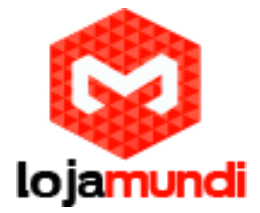

## >FXO Lines>Settings

Acrescente os tons nacionais de sinalização

Dial Tone - ch1-4:f1=425@-10,f2=0@-10,c=0/0;

Ringback Tone - ch1-4:f1=425@-10,f2=0@-10,c=100/400;

Busy Tone - ch1-4:f1=425@-10,f2=0@-10,c=25/25;

Reorder Tone - ch1-4:f1=425@-10,f2=0@-10,c=25/25;

**Tx to PSTN Audio Gain (dB):** Troque 1 por 4 - Esta configuração oferece ganho ao canal, aumentando intensidade do áudio do equipamento para linha

**Enable Tone Disconnect:** Troque **N** por **Y** – permite o tom de desconexão, que informa que a ligação foi encerrada.

| indstream | Status  | Accounts Setting                            | g <u>s Networks</u>     | Maintenance                       | FX0 Lines | Line Analysis           |  |  |  |
|-----------|---------|---------------------------------------------|-------------------------|-----------------------------------|-----------|-------------------------|--|--|--|
|           |         |                                             |                         |                                   | ~         | Version: 1.4.1.4        |  |  |  |
| ines      | FXO Set | tings                                       |                         |                                   |           |                         |  |  |  |
|           |         |                                             |                         |                                   |           |                         |  |  |  |
| tings     |         |                                             | Call Progres            | s Tones                           |           |                         |  |  |  |
| īđ        |         | [Syntax: ch x-y: f1=val@vol                 | l,f2=val@vol,c=on1/     | off1-on2/off2-on3/o               | ff3;]     |                         |  |  |  |
|           |         | Note: f1,f2-frequency(Hz); v                | vol-volume(dB); c-ca    | dence(10ms, 0-cont                | inuous)   |                         |  |  |  |
|           |         | Dial Tone: ch1-4:f1=425@-10,f2=0@-10,c=0/0; |                         |                                   |           |                         |  |  |  |
|           |         | Ringback                                    | Tone: ch1-4:f1=425@     |                                   | 0/400;    |                         |  |  |  |
|           |         | Busy                                        | Tone: ch1-4 f1=4250     | h1-4-f1=425@-10_f2=0@-10_c=25/25; |           |                         |  |  |  |
|           |         | Reorder                                     | Tone: ch1-4.f1=4256     | a_10_f2=0@_10_c=25/               | 25:       |                         |  |  |  |
|           |         | Reorder                                     | Port Voice              | 9 10,12 009 10,0 20,              | 20,       |                         |  |  |  |
|           |         | Te to BSTN Andle Colo                       | (ID) and did            | Setting                           |           | (12.12.defendt 1)       |  |  |  |
|           |         | Ix to PSIN Audio Gain                       | (dB): cn1-4:4;          |                                   | 14        | (-12-12, default 1)     |  |  |  |
|           |         | Rx from PSTN Audio Gain                     | ( <b>dB</b> ): ch1-4:0; |                                   |           | ·12-12, default 0)      |  |  |  |
|           |         | Silence Suppression(                        | Y/N): ch1-4:Y;          |                                   |           | lefault Yes)            |  |  |  |
|           |         | Echo Cancellation(                          | Y/N): ch1-4:Y;          |                                   | (         | default Yes)            |  |  |  |
|           |         |                                             |                         |                                   |           |                         |  |  |  |
|           |         |                                             | FXO Termi               | ination                           |           |                         |  |  |  |
|           | E       | nable Current Disconnect(                   | Y/N): ch1-4:Y;          |                                   | (         | default Y-yes)          |  |  |  |
|           |         |                                             | use ch1-4:100           | D;                                | if        | yes (5 ~ 65530, default |  |  |  |
|           |         |                                             | 100ms)                  |                                   |           | 1 C 1 NT 37 1           |  |  |  |
|           |         | Enable Tone Discon                          | inect: cn1-4:Y          |                                   | (         | default No; Yes - busy  |  |  |  |
|           |         |                                             | ch1-4·N                 |                                   | (         | default No: Consult     |  |  |  |
|           |         | Enable Polarity Rev                         | ersal:<br>carrier)      |                                   |           |                         |  |  |  |
|           |         | Enable Call Suman                           | ch1-4:N;                |                                   | (         | default No; Consult     |  |  |  |
|           |         | Enable Can Super Vision.<br>carrier)        |                         |                                   |           |                         |  |  |  |
|           |         | Silence Timeout(                            | (X1s): ch1-4:60;        |                                   | (         | (default 60s)           |  |  |  |

AC Termination Impedance: Troque 0 por 1 - corresponde a 900 Ohm (utilizado no Brasil)

**Number of Rings Before Pickup:** Troque 4 por 1 – corresponde ao número rings no gateway antes de passar a chamada

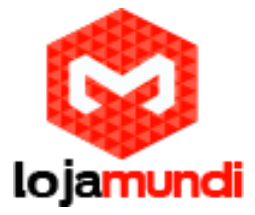

**Caller ID Scheme:** Devemos colocar o valor de acordo com a sinalização da nossa linha para receber o caller id (detectar qual número de telefone ligou para nossa linha)

AC Termination Impedance: ch1-4:1; (0-15, default 0) AC Termination Impedance Values (0-15, default 0) 0 - 600 Ohm (North American) 1 - 900 Ohm 2 - 270 Ohm + (750 Ohm || 150nF) and 275 Ohm + (780 Ohm || 150nF) 3 - 220 Ohm + (820 Ohm || 120nF) and 220 Ohm + (820 Ohm || 115nF) 4 - 370 Ohm + (620 Ohm || 310nF) 5 - 320 Ohm + (1050 Ohm || 230nF) 6 - 370 Ohm + (820 Ohm || 110nF) 7 - 275 Ohm + (78 Ohm || 150 nF) 8 - 120 Ohm + (820 Ohm || 110 nF) 9 - 350 Ohm + (1000 Ohm || 210nF) 10 - 0 Ohm + (900 Ohm || 30nF) 11 - 600 Ohm + 2.16 uF 12 - 900 Ohm + 1 uF 13 - 900 Ohm + 2.16 uF 14 - 600 Ohm + 1 uF 15 - Global complex impedance Port Caller ID Setting Number of Rings Before Pickup: ch1-4:1; (1-50, default 4) (1-11, default 1) Caller ID Scheme: ch1-4:6; 1 - Bellcore/Telcordia 2 - ETSI-FSK during ringing 3 - ETSI-FSK prior to ringing with DTAS 4 - ETSI-FSK prior to ringing with LR 5 - ETSI-FSK prior to ringing with RP 6. - ETSI-DTMF during ringing 7 - ETSI-DTMF prior to ringing with DTAS 8 - ETSI-DTMF prior to ringing with LR 9 - ETSI-DTMF prior to ringing with RP 10 - SIN 227 - BT 11 - NTT - Japan Caller ID Transport Type: ch1-4:1; (1-4, default 1) 1 - Relay via SIP From 2 - Disabled 3 - Send Anonymous 4 - Relay via SIP P-Asserted-Identity Save Cancel All Rights Reserved Grandstream Networks, Inc. 2004-2012 Ainda em FXO Lines acesse Dialing FXO Lines>Dialing > Stage Method: Troque 2 por 1 e Salve

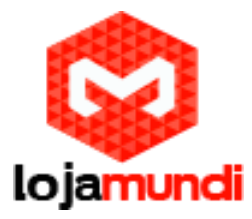

| GXW410X PSTN Gateway |         |                  |                 |                        |             | Logout    | Reboot                            |
|----------------------|---------|------------------|-----------------|------------------------|-------------|-----------|-----------------------------------|
| Grändstream          | Status  | Accounts         | <u>Settings</u> | Networks               | Maintenance | FXO Lines | Line Analysis<br>Version: 1.4.1.4 |
| FXO Lines            | Dialing |                  |                 |                        |             |           |                                   |
| <u>Settings</u>      |         |                  |                 |                        |             |           |                                   |
| Dialing              |         |                  |                 | Dialing to PS          | TN          |           |                                   |
|                      |         | Wait for Dia     | l-Tone(Y/N):    | ch1- <mark>4:N;</mark> |             |           | (default No)                      |
|                      |         | Stage            | Method(1/2):    | ch1-4:1;<br>dialing)   |             |           | (default 2 stage                  |
|                      |         | Min Delay Before | Dialing Out:    | ch1-4:500;<br>65000ms) |             |           | (default 500ms, 50 ~              |

Agora Acesse a aba Settings.

## >Settings>Channels Settings

**DTMF Methods (1-7):** Devemos selecionar o padrão que melhor atenda nossa estrutura e repeti-lo no GXW 4004

User ID: Indique o canal que receberá as ligações "entrantes" - ch1-4:400;

Neste tutorial estamos indicando o ramal 400 para receber as ligações. Não é preciso alterar mais nenhuma configuração.

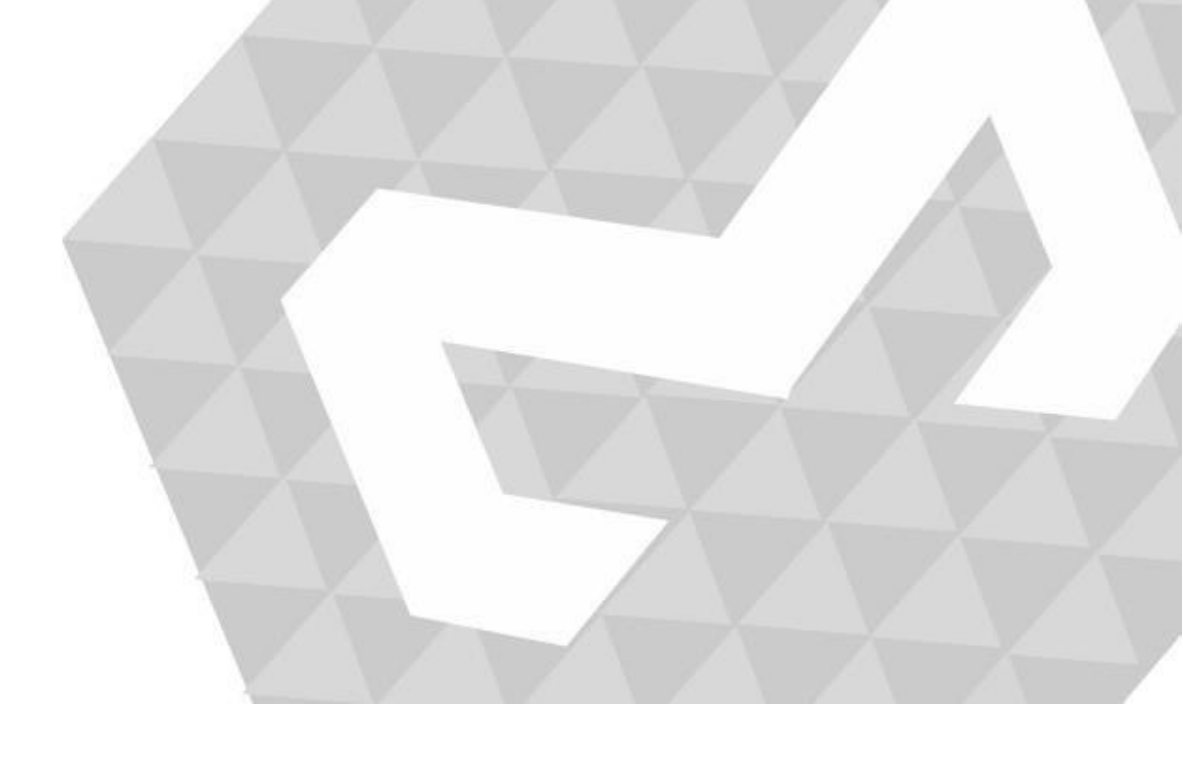

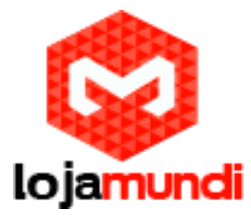

| GXW410X PSTN Gateway |                            |                               | Logou                                 | t Reboot                        |
|----------------------|----------------------------|-------------------------------|---------------------------------------|---------------------------------|
| Grändstream          | <u>Status Accounts</u>     | Settings Networ               | rks <u>Maintenance FXO Lines</u>      | Line Analysis<br>Version: 1.4.1 |
| Settings             | Channels Settings          |                               |                                       |                                 |
| General Settings     |                            |                               |                                       |                                 |
| Call Settings        |                            | SIP Chann                     | iel Setting                           |                                 |
| Channels Setting     | IS                         |                               |                                       |                                 |
|                      | DTMF Methods(1-7):         | ch1-4:2;                      | (default 1)                           |                                 |
|                      |                            | (1:in-audio, 2:RFC2833, 3:1-  | +2, 4:SIP Info, 5:1+4, 6:2+4, 7:1+2+4 | .)                              |
|                      | No Key Entry Timeout(X1s): | <u>ch1</u> -4:4;              | (1-9, default                         | 4)                              |
|                      | Local SIP Listen Port:     | ch1-4:5060++;                 | (default ch1-                         | 8:5060++;)                      |
|                      | SRTP Mode(1-3):            | ch1-4:1;                      | (default 1)                           |                                 |
|                      |                            | (1:disabled, 2:enabled but no | ot forced, 3:enabled and forced)      |                                 |
|                      |                            | Calling                       | to VoIP                               |                                 |
|                      | Unconditional Call Forwar  | rd to Following:              |                                       |                                 |
|                      | User ID:                   | ch1-4:400;                    | (i.e ci                               | h1-2:223;ch3:224)               |
|                      | SIP Server:                | ch1-4:p1;                     | (chl-                                 | 2:p1;ch3:p2)                    |
|                      | SIP Destination Port:      | ch1-4:5060;                   | (chl-                                 | 2:5060;ch2:7080)                |

Em **Accounts** vamos direcionar o gateway para o IP do Servidor Elastix e registrá-lo à conta que criamos.

## >Accounts>Account1>General Settings

Account Name: escolha um nome

| SIP Server: digite | o endereço do | Servidor Elastix |
|--------------------|---------------|------------------|
|--------------------|---------------|------------------|

| GXW410X PSTN Gateway |                  |                   | Logout                            | Reboot                           |
|----------------------|------------------|-------------------|-----------------------------------|----------------------------------|
| Grandstream          | Status Accounts  | Settings Networks | Maintenance FXO Lines             | Line Analysis                    |
| Accounts             | General Settings |                   |                                   | Version, 1.7.1.3                 |
| Account 1            |                  |                   |                                   |                                  |
| General Settings     | Account Active:  | • Yes ONo         |                                   |                                  |
| Networks Settings    | Account Name:    | GXW-FXO           | (Optional, name of you            | u profile)                       |
| SIP Settings         | SIP Server:      | 40.40.40.218      | (Server domain name o             | or IP address)                   |
| Audio Settings       | Outbound Proxy:  |                   | (Domain name or IP ac             | ldress if in use)                |
| Call Settings        |                  |                   |                                   |                                  |
| Account 2            |                  |                   |                                   |                                  |
| Account 3            |                  |                   |                                   |                                  |
| User Account         |                  |                   |                                   |                                  |
|                      | [                | Save Cancel       |                                   |                                  |
|                      |                  |                   | All Rights Reserved Grandstream I | Networks, Inc. 2004- <u>2012</u> |
|                      |                  |                   |                                   |                                  |

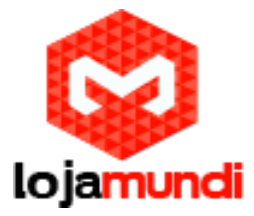

### >Accounts>User Account

Nesta parte registraremos a conta SIP que criamos no servidor e indicaremos o canal que receberá a linha analógica. O **GXW 4104** pode receber mais três linhas, sem que seja preciso criar outra conta SIP. As ligações sairão pelo tronco FXO que está associado ao ramal **1000** e serão recebidas pelo ramal **400** conforme definimos anteriormente.

| GXW410X PSTN Ga | ateway        |             |                          |             | Logout           | Reboot                            |
|-----------------|---------------|-------------|--------------------------|-------------|------------------|-----------------------------------|
| Gändstream      | Stat          | as Accounts | <u>Settings Networks</u> | Maintenance | <u>FXO Lines</u> | Line Analysis<br>Version: 1.4.1.5 |
| Accounts        | SIP User Acco | ounts       |                          |             |                  |                                   |
| Account 2       |               |             | SIP UserID Setting       |             |                  |                                   |
| Account 3       | Channel(s)    | SIP User ID | Authenticate ID          | Authen Pa   | ssword           | SIP Account                       |
| User Account    | 1             | 1000        | 1000                     | ••••••      |                  | Account 1 🔻                       |
|                 |               |             |                          |             |                  | Account 1 🔻                       |
|                 |               |             |                          |             |                  | Account 1 🔻                       |
|                 |               |             |                          |             |                  | Account 1 🔻                       |
|                 |               |             |                          |             |                  |                                   |
|                 |               |             | Save Cancel              |             |                  |                                   |

Verifique o Status para confirmar que o gateway se registrou ao servidor.

| <i>Ar</i> andstream | Status        | Accounts <u>Settings</u> | <u>Networks Maintenance</u> | FXO Lines Line Analysis<br>Version: 1.4.1.5 |
|---------------------|---------------|--------------------------|-----------------------------|---------------------------------------------|
| atus                | Account S     | tatus                    |                             |                                             |
| Account Status      |               |                          |                             |                                             |
| Networks Status     | User Accounts | SIP User ID              | SIP Account ID              | SIP Registration                            |
| <u>System Info</u>  | Account 1     | "1000"                   | "0"                         | "Yes"                                       |
|                     | Account 2     |                          | "0"                         | "No"                                        |
|                     | Account 3     |                          | "0"                         | "No"                                        |
|                     |               |                          | "0"                         | "NT-"                                       |

As configurações no Grandstream GXW 4104 estão prontas. Vamos voltar ao Elastix e criar as rotas de entrada e saída.

Para criar a rota de saída, acesse:

>PBX>Outbound Routes

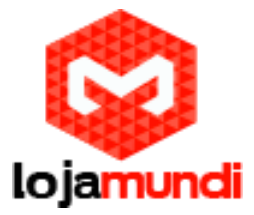

Escolha o nome da saída e selecione o tronco;

### Dial Patterns that will use this Route

Em match pattern digite o parâmetro **X.** – esta configuração permite a saída de qualquer valor.

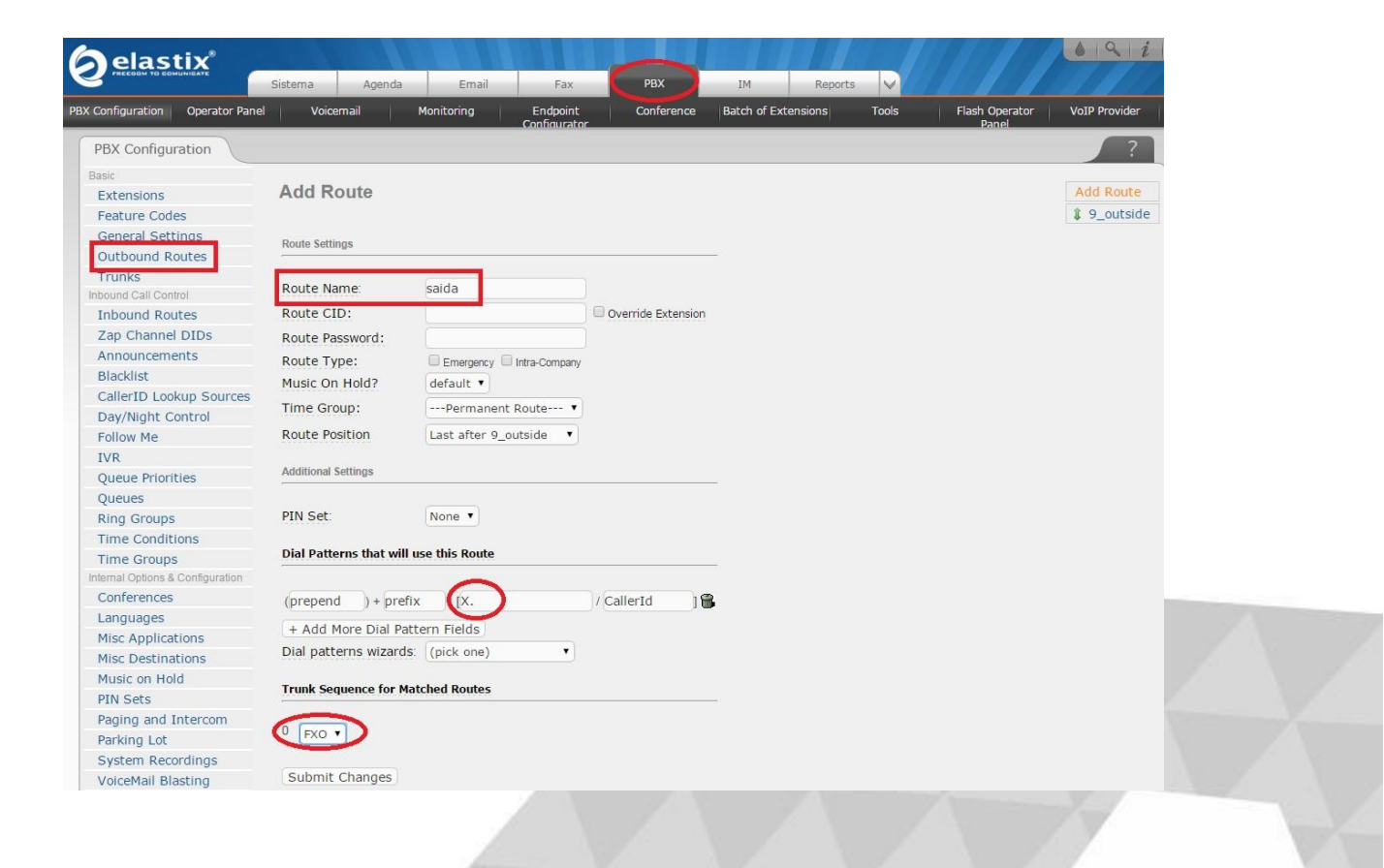

Para criar a rota de entrada, acesse:

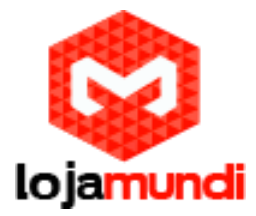

### >PBX>Inbound Routes

Description: escolha o nome da rota de entrada

Set Destination: selecione o ramal que receberá as ligações

| Inbound Call Control             | Description:         | entrada           |
|----------------------------------|----------------------|-------------------|
| Inbound Routes                   | DID Number:          |                   |
| Zap Channel DIDs                 | Caller ID Number:    |                   |
| Announcements                    | CID Priority Route   |                   |
| Blacklist                        | oub money nource.    |                   |
| CallerID Lookup Sources          | Options              |                   |
| Day/Night Control                |                      |                   |
| Follow Me                        | Alert Info:          |                   |
| IVR                              | CID name prefix      |                   |
| Queue Priorities                 | Music On Hold:       | Defeute a         |
| Queues                           | Music Off Hold.      | Derault •         |
| Ring Groups                      | Signal RINGING:      |                   |
| Time Conditions                  | Pause Before Answer: |                   |
| Time Groups                      | Driveey              |                   |
| Internal Options & Configuration | PTIVACY              |                   |
| Conferences                      |                      | (m)               |
| Languages                        | Privacy Manager      | No Y              |
| Misc Applications                | CID Lookun Source    |                   |
| Misc Destinations                | Cib Lookup Source    |                   |
| Music on Hold                    |                      |                   |
| PIN Sets                         | Source:              | None •            |
| Paging and Intercom              | Eav Dotoct           |                   |
| Parking Lot                      | I UN DELECT          |                   |
| System Recordings                |                      |                   |
| VoiceMail Blasting               | Detect Faxes:        | No Ves            |
| Remote Access                    |                      |                   |
| Callback                         | Language             |                   |
| DISA                             |                      |                   |
| Uption Uption                    | Language:            |                   |
| Unembedded meerbx                |                      |                   |
|                                  | Set Destination      |                   |
| 1                                |                      |                   |
|                                  | Extensions           | ▼ <400> 400 ▼     |
|                                  |                      |                   |
|                                  | Submit Clear Des     | tination & Submit |

Pronto! O GXW 4104 está configurado no Elastix.

É possível definir no servidor diversas maneiras de receber as ligações, criar filas e regras de atendimento. Mas isto é assunto para um outro tutorial.